## Erste Schritte: Beamer, Monitor, Elmo, PC anschalten

| Was                          | Wie                                                                                                    |
|------------------------------|----------------------------------------------------------------------------------------------------|
| Dokumentenkamera             | <ul> <li>Beamer auf HDMI (→ Knopf "D")</li> <li>Elmo auf "Elmo-Symbol" (→ Knopf "A")</li> <li>Alternativ (geht ebenso):</li> <li>Beamer auf VGA (→ Knopf "C"), Elmo auf Elmo ("A")</li> </ul> |
| PC-Bild                      | <ul> <li>Beamer auf HDMI (→ Knopf "D")</li> <li>Elmo auf "PC-Symbol" (→ Knopf "B")</li> </ul>                                                                                                 |
| Externes Gerät /<br>Notebook | <ul> <li>Beamer auf VGA (Knopf "C")</li> <li>Elmo auf "PC-Symbol" (→ Knopf "B")</li> </ul>                                                                                                    |

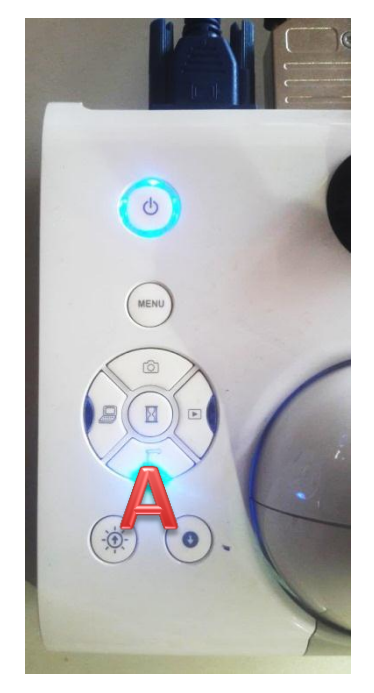

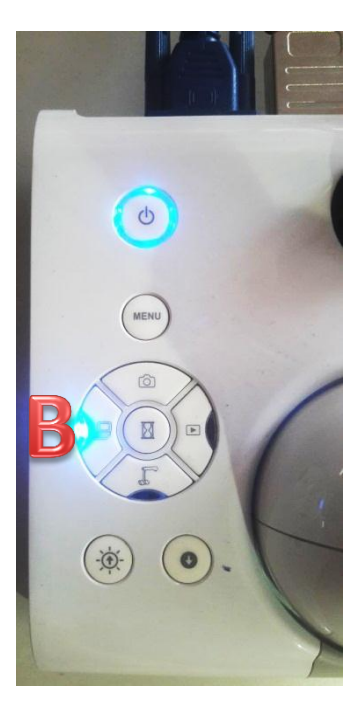

| Fehler                                                                | Behebung                                                                                                    |
|-----------------------------------------------------------------------|----------------------------------------------------------------------------------------------------|
| Dokumentenkamera<br>geht,<br>PC-Bild geht nicht<br>auf Beamer oder PC | <ol> <li>Beamer auf HDMI (→ Knopf "D"), Elmo auf PC ("B")</li> <li>Evtl. PC neu starten, auf Anmeldebildschirm warten</li> <li>auf PC Tastatur drücken und auf Beamer oder Monitor "Doppelt" wählen:</li> </ol> |
|                                                                       | Nur Computer Doppelt Erweitert Nur Projektor                                                                                                    |
| Dokumentenkamera<br>geht nicht                                        | Elmo Einstellungen<br>am Geräterand prüfen<br>(beide Schalter nach<br>ganz links stellen)                                                                                                    |
| Nichts geht                                                           | Elmo Power, Kabelverbindungen prüfen (siehe Rückseite)                                                                                                    |

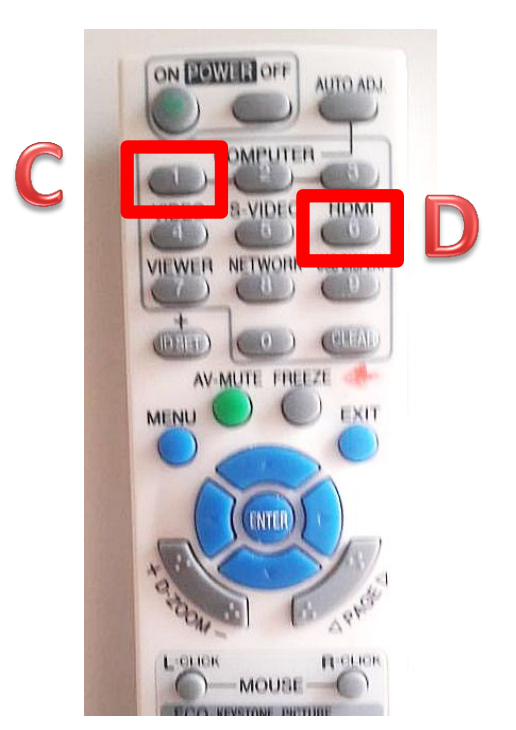

## Quelle: http://wiki.fwg-freiburg.de

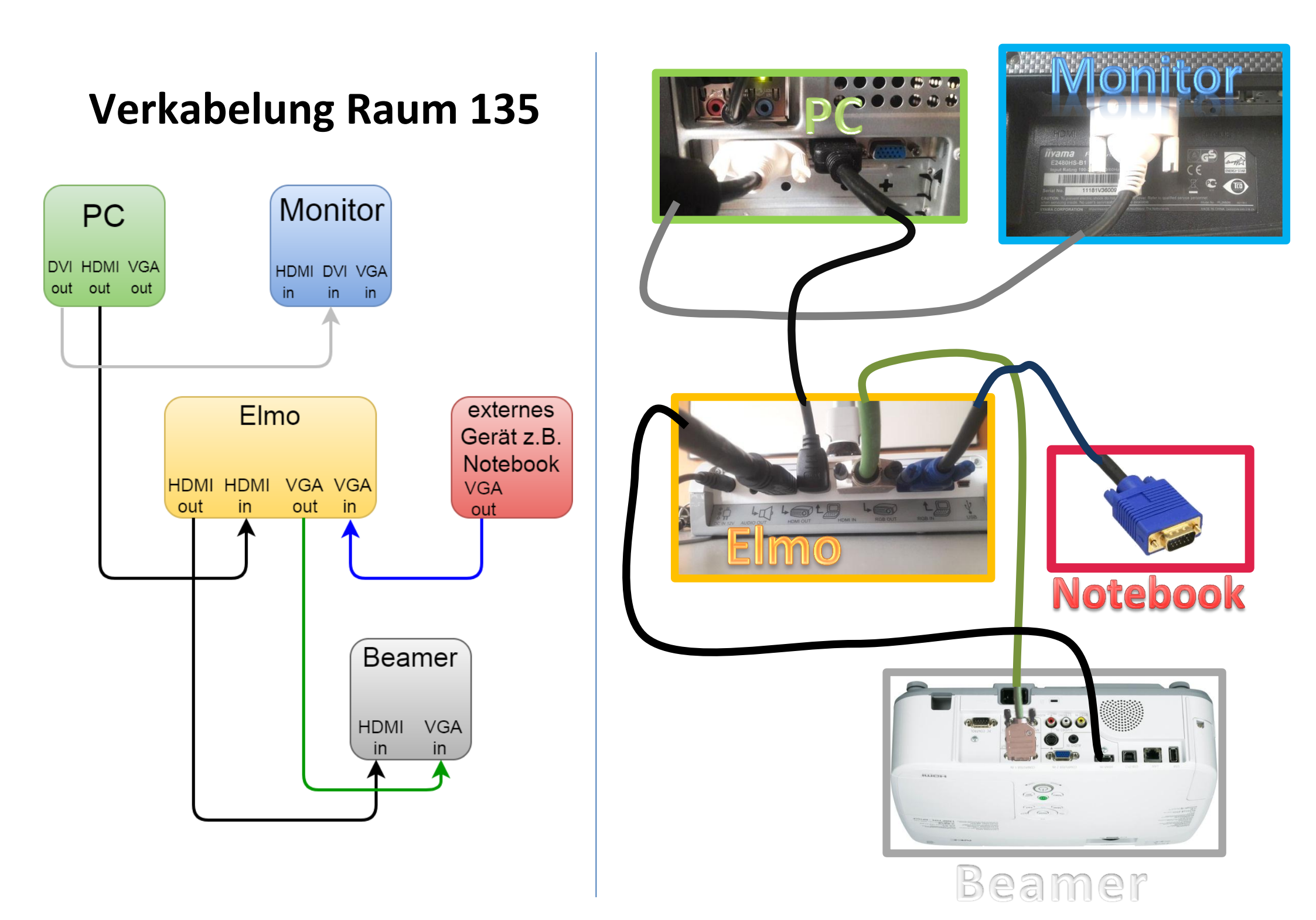